# 「NCBビジネスダイレクト」に関する重要なお知らせ

## 「NCBビシネスステーション」のご利用登録(初回ログイン)手順

※既に「NCBビジネスステーション」をご利用中のお客さまはお手続き不要です。

#### STEP1 「NCBビジネスステーション」にログイン

西日本シティ銀行ホームページの「法人・個人事業主のお客さま」から NCB ビジネス ステーションの「ログインする」をクリックします。

※下記 URL からもログインページにアクセスできます。

 $\text{URL} \Rightarrow \underline{\text{https://www.0190.houjinportal.anser.ne.jp/}}$ 

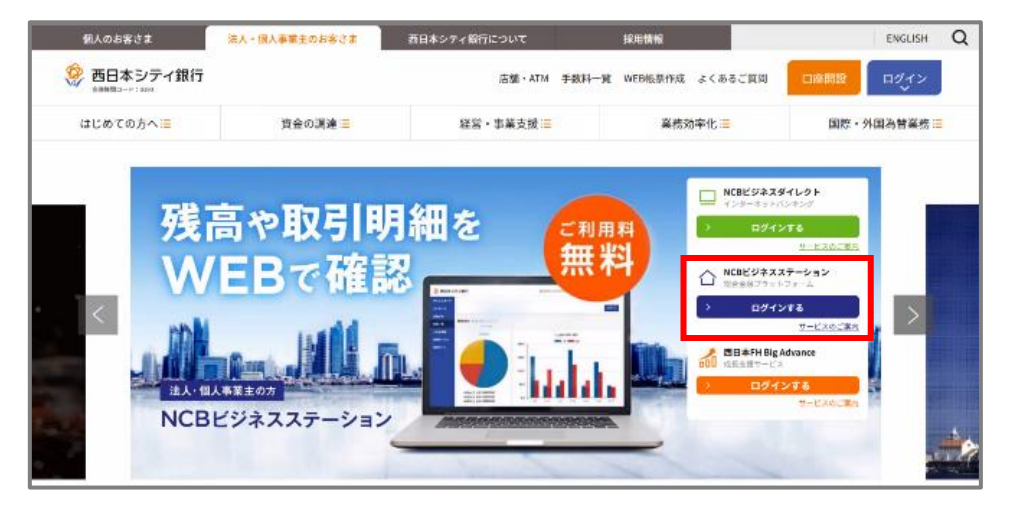

●NCB ビジネスダイレクトのログイン方式が <u>ID・パスワード方式</u>の方

⇒「ログイン ID」、「ログインパスワード」を入力し、「ログイン」をクリックします。 ※「ログイン ID」、「ログインパスワード」は NCB ビジネスダイレクトと同一です。

●NCB ビジネスダイレクトのログイン方式が<u>電子証明書方式</u>の方

⇒「電子証明書方式のお客様のログイン」をクリックします。

| シコロがある。コタエがある。<br>西日本シテイ銀行 金融機関コード:0190                                                                                           | 2023年05月11日 15時46分53秒<br>文字サイズ 小 😗 大                                           |
|----------------------------------------------------------------------------------------------------|--------------------------------------------------------------------------------|
| ログイン                                                                                                    | BLGI024                                                                        |
| 電子証明書をお持ちの方は、「ログイン」ボタンを押して、<br>電子証明書方式の方<br>電子証明書方式のお客様                                                                           | (ださい。<br>合は、ログインIDとログインパスワードを入力の上、「ログイン」ボタンを押してくださ ID・パスワード方式のお客様 ID・パスワード方式の方 |
| <b>お客様情報を変更される方</b><br>●ログインID・パスワードの初期化を行ったお客様はごち<br>ら (BLISOO1)<br>●エラーメッセージ「全動機能ホームページからログインし<br>てください」が表示されたお客様はごちら (BLGIOO1) | ログインパスワード<br>ログインID/パスワードを取得されていない方は <u>ごちら</u> (BLIS009)                      |

## STEP2 I D連携サービスの確認

「認可手続きを継続する」にチェックを入れ、「許可」をクリックします。

| 西日本シティ                                                                        | 行                                                                                                    | yyyy年mm月dd日 hhitimmがset<br>文字サイズ ④ 伊 大        |
|-------------------------------------------------------------------------------|----------------------------------------------------------------------------------------------------|-----------------------------------------------|
| <b>連携サービス(情報</b> )                                                            | 是供認可)                                                                                                    | BLGI025                                       |
| NCBビジネスステーショ<br>そのためお客様に対し、係<br>NCBビジネスステーショ<br>(NCBビジネスダイレクト<br>以下の提供情報をご確認の | ンは、当行または当行グループ会社が提供す<br>確提供の許可を求めています。<br>ンの利用規約とプライバシーポリシーに従っ<br>ご契約済みの方は、同サービスの利用規約もお<br>上、「許可」ポタンを押してください。 | るサービスに対して情報を連携します。<br>て、この情報を使用します。<br>されます。) |
| 是供情報                                                                          |                                                                                                    |                                               |
|                                                                               | 利用者名<br>メールアドレス<br>代表口座(支広、科目、口座番<br>企業名(漢字)                                                                  | 9)                                            |
| 意思確認                                                                          |                                                                                                    |                                               |
| ✓ 認可手続きを継続する                                                                  |                                                                                                    |                                               |
|                                                                               |                                                                                                    |                                               |
|                                                                               | × 拒否                                                                                                    | 許可 >                                          |
|                                                                               |                                                                                                    |                                               |

※ID 連携サービスとは、当行または当行の グループが提供する所定の Web サービス にログイン ID、ログインパスワードを入 力せずにログインできるサービスです。

STEP3

#### メールアドレス認証

ご登録のメールアドレスに認証コードが送付されます。

送付された認証コードを「認証コード入力欄」に入力し、「認証する」をクリックします。

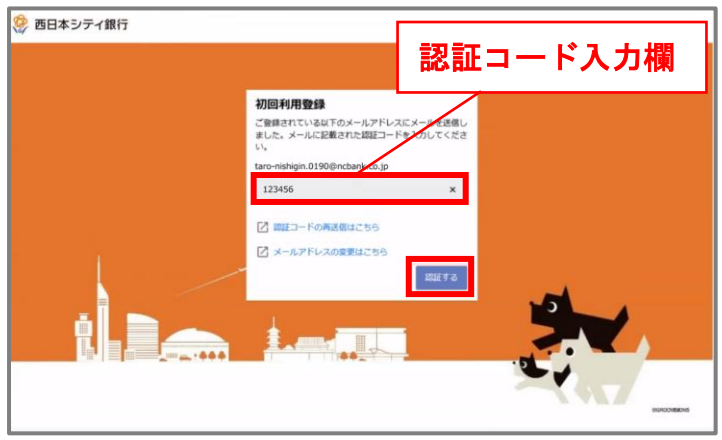

メールアドレスの認証が完了しましたら、「次へ」をクリックします。

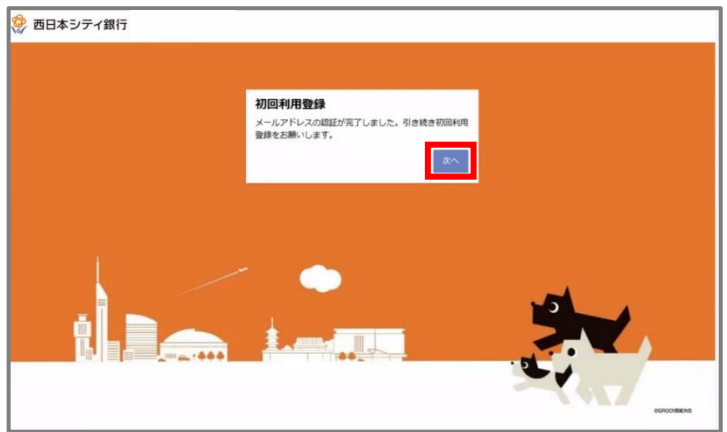

利用規約をご確認のうえ、チェックボックスにチェックして「同意する」をクリックします。

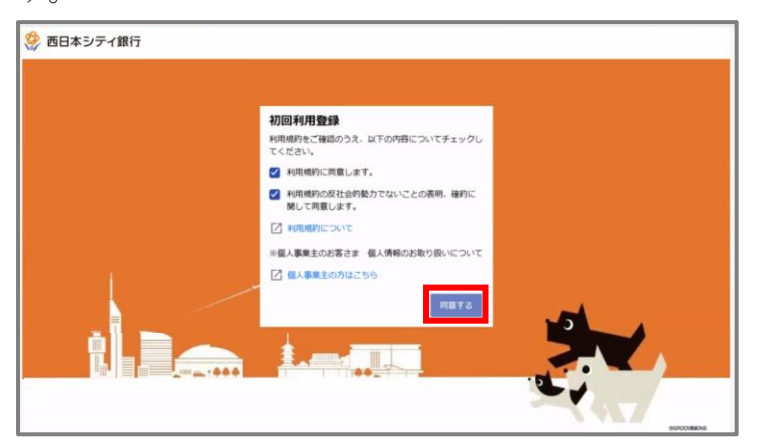

利用者情報をご入力のうえ、「登録する」をクリックします。

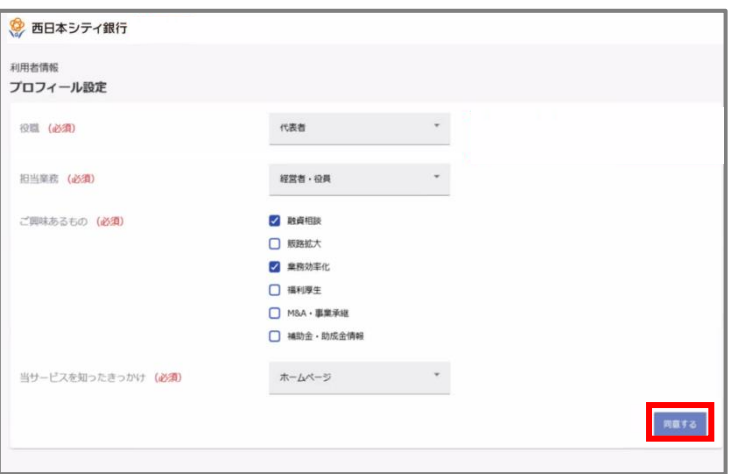

### <u>「NCBビジネスステーション」のトップ画面が表示されたらお手続き完了です。</u>

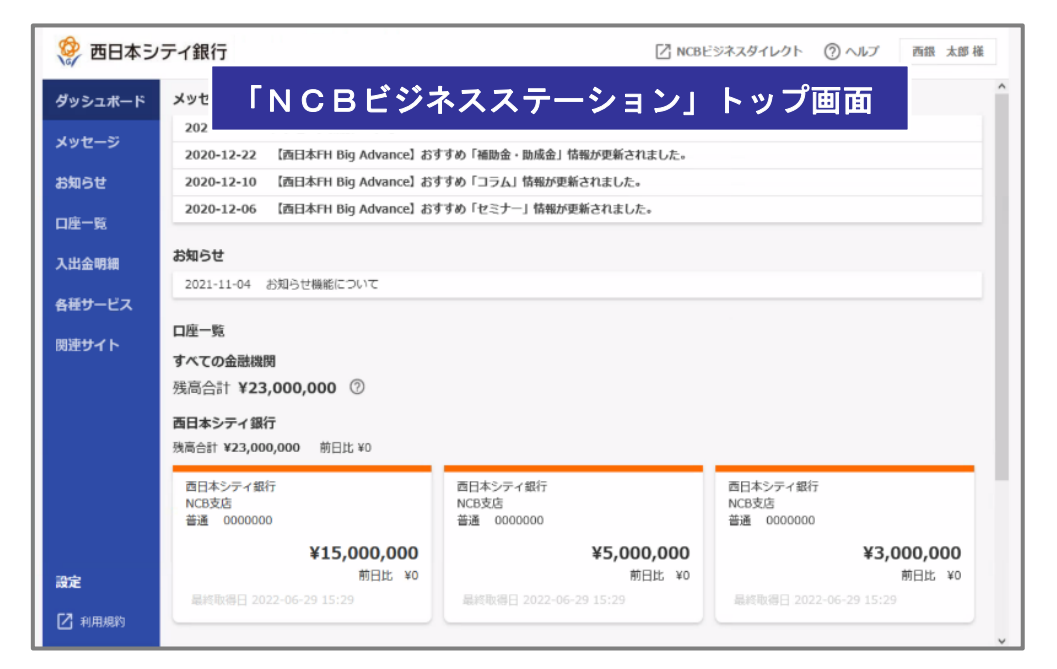